# 自荐生报名上传照片要求与制作说明

#### 上传证件照片格式要求:

1.须为本人近期、免冠、素颜、正面、头像照片,头发不能遮挡眉毛和耳朵,蓝色背鼻 2.JPG格式,尺寸: 宽360像素\*高480像素,大小:介于25KB和30KB之间,可用<证件照片制作工具>制作

#### 注意事项:

- 1.在电脑端使用<谷歌浏览器>报名,勿用手机(未测试)进行报名
- 2.本次报名使用的照片会作为学籍审查的主要依据,切勿美颜,务必认真对待。

### 1. 点击 < 证件照片制作工具 >

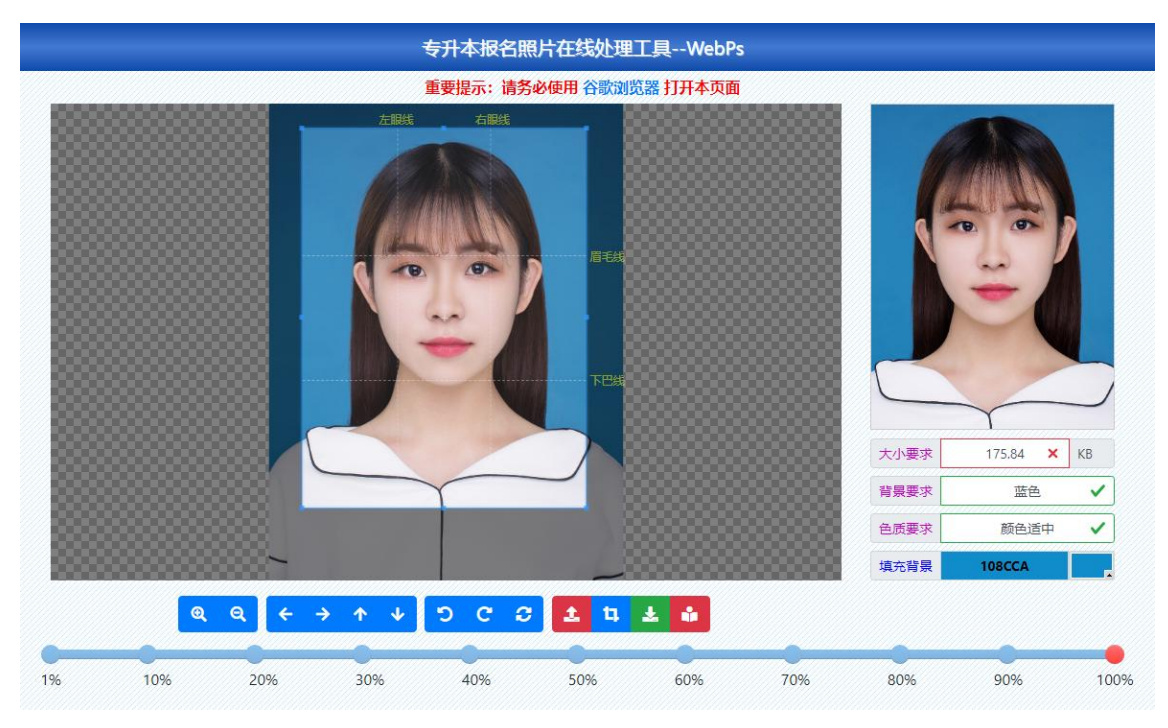

### 2. 点击"上传图片"

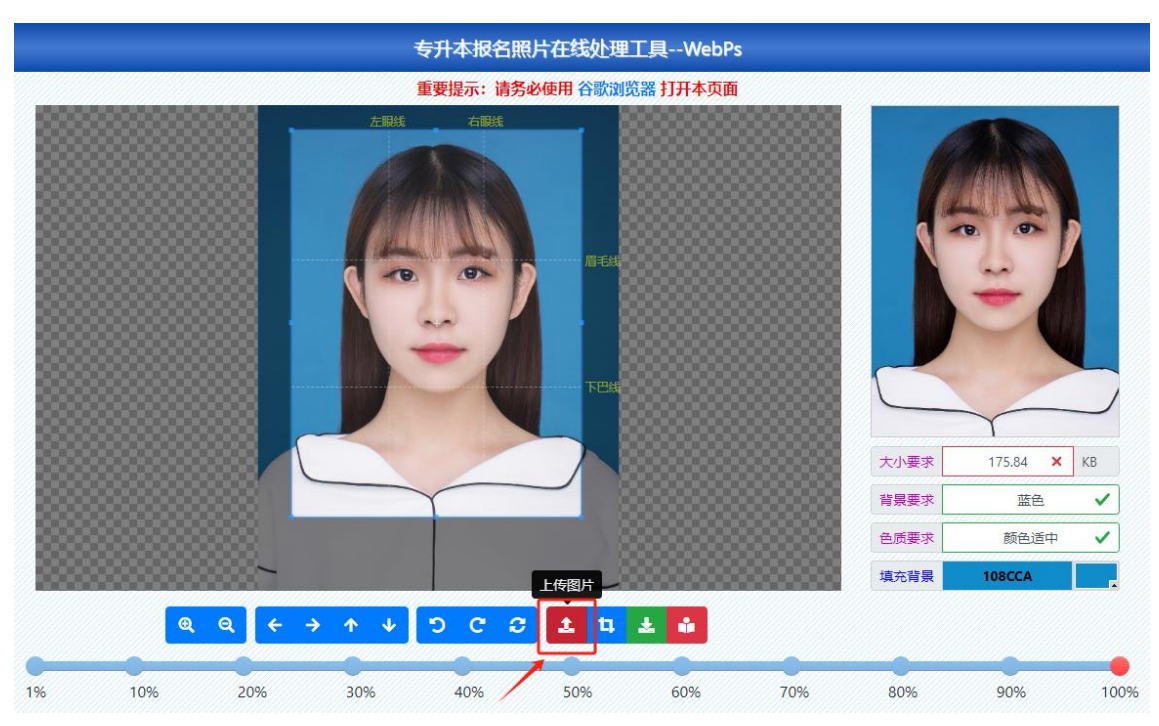

 图片上传后,点击"图片质量控制条"上某个百分比点,不断调试后图片大 小要求显示"✓",则图片大小已符合要求。

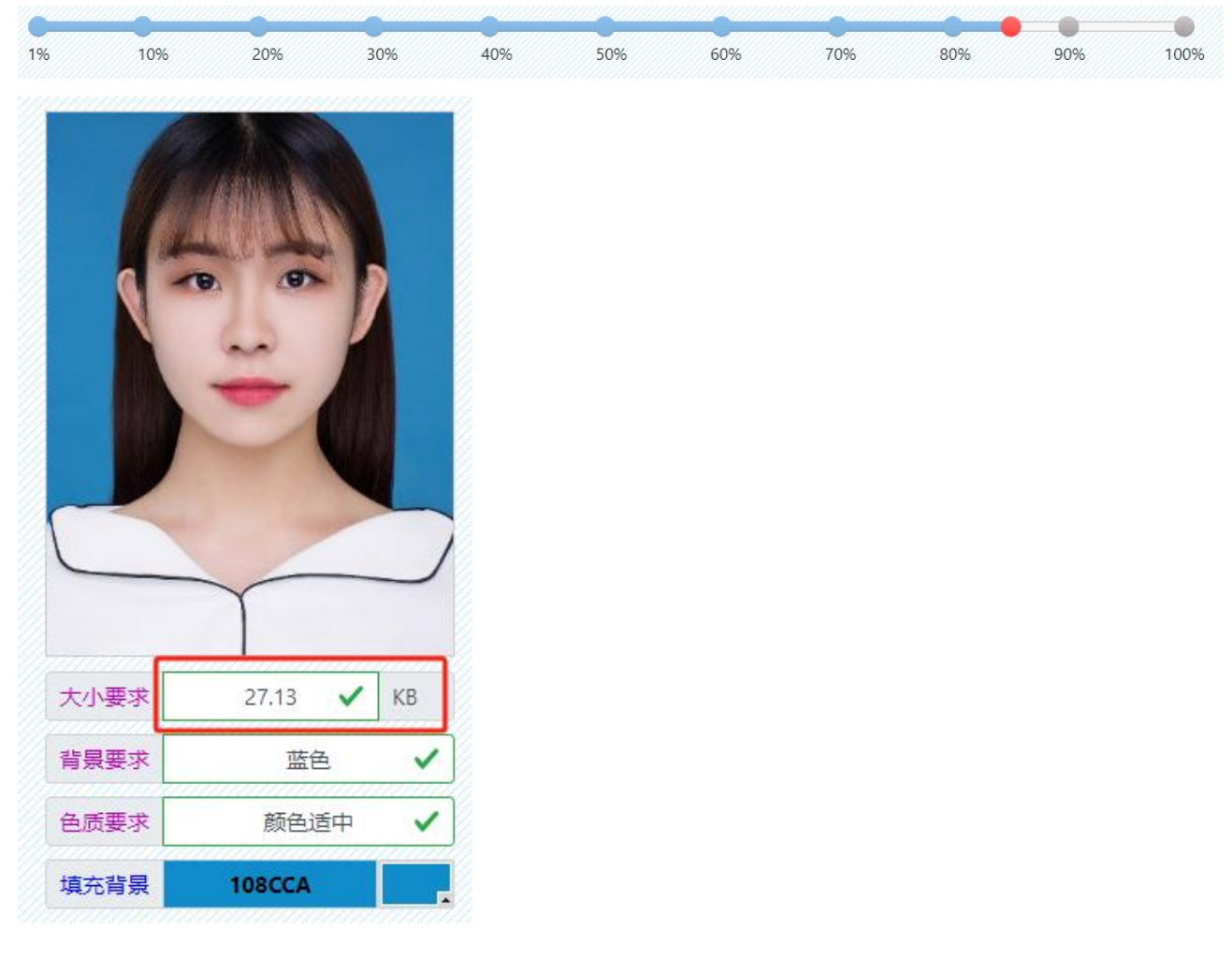

4. 更换图片背景为蓝色背景, 点击 "AI 自动抠图", 抠图自动完成

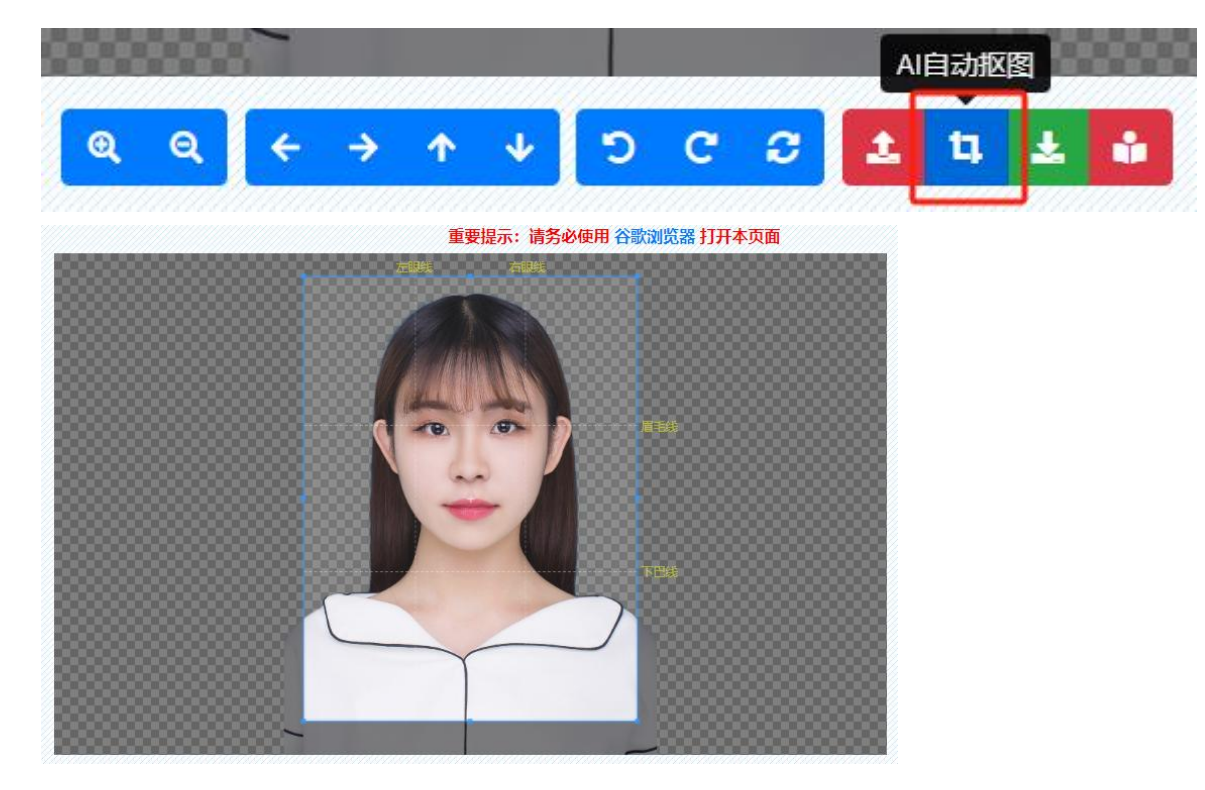

# 5. 点击"打开颜色选取面板"

|      |         | 5  |          |
|------|---------|----|----------|
| 大小要求 | 23.39 🗙 | KB |          |
| 背景要求 | 蓝色      | ~  |          |
| 色质要求 | 颜色适中    | ~  |          |
| 填充背景 | 108CCA  |    |          |
|      | 1       | 1  | 打开颜色选取面板 |

6. 选择蓝色, 或输入色号"108CCA", 设置蓝色背景

| 点击选择颜色 | 新选                                 | 确定 |
|--------|------------------------------------|----|
|        |                                    | 取消 |
| 0      | 当前<br>● H: [199] •                 |    |
|        | ○ S: 92 %<br>○ V: 79 %             |    |
|        |                                    |    |
|        | ○ 0. <u>140</u><br>○ B: <u>202</u> |    |
|        | #: [108CC/]                        |    |

## 7. 选中蓝色后, 点击"确定", 则照片背景颜色修改完成

| 大小要求 | 27.19 🗸   | KB       |
|------|-----------|----------|
| 背景要求 | 蓝色        | ~        |
| 1    | و حب برجد |          |
| 色质要求 | 颜色這中      | <b>~</b> |

8. 照片符合要求后,请选择下载图片,将照片下载到自己的电脑

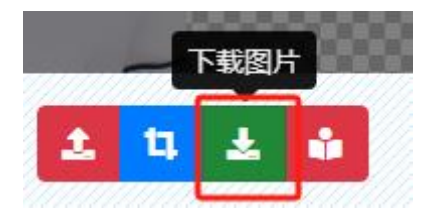

9. 最后点击上传照片按钮,选择制作好的照片上传。

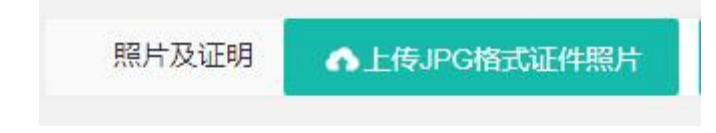